神奈川県警 インターネットによる猟銃等講習会受講申込手順

作成:東神興産株式会社

### 神奈川県内にお住まい方

猟銃等講習会の(経験者講習)を申し込みされる方、24時間、何時でも パソコンから申し込みを行うことが出来るようになりました。

今までの申し込み 今までの申し込みは、所轄の警察署へ申し込みに行かなければならなかった。 証明写真を2枚用意しなければいけなかった。 受講料は証紙を貼って納めていた。

電子申請届出システムによる申し込み 自分の好きな時にパソコンから申し込みが出来る。 写真はデジカメで撮った写真をファイル(.jpg.doc.xls等)で添付すればよい。 受講料はインターネットパンキングで支払うことが出来る。

ご自分で申請するのが面倒な方は所持許可証と3,000円(申請料)を持って当店に お越しください。神奈川県内の方は、当店から申請することが出来ます。証明写真は 当店で撮影(無料)いたします。

**猟銃等の所持・更新のために受講する猟銃等講習会(経験者)を電子** 申請届出システムで申請を行うには以下のものをご準備ください。

● 電子申請用ID·パスワードの取得

● インターネットバンキング用のダイレクトカードの取得

ダイレクトカードをお持ちでない方は、取引先の金融機関へ お申し込みください。カードに記載されている契約番号を支 払い用ログイン画面で入力する必要があります。

### Pay-easy(ペイジー)を行うためのログインパスワードの取得

申請料の支払いは、Pay-easy(ペイジー)によって行われます。 支払い画面で各金融機関ヘログインするためにダイレクトカード ログインパスワードが必要になりますので、必ずログインパスワ ード(6桁以上の英・数・記号の組合せ)の登録を済ませてください。

> Pay-easy(ペイジー) ペイジーは、金融機関が共同で構築・運営しているサービスで、 国内のほとんどの金融機関(銀行、信用金庫、信用組合、 労働金庫、農漁協、日本郵政公社)が共通の仕組みでサービス 提供しています。簡単に支払いが出来るシステムです。

### 問い合わせ先;

### システムやパソコンの設定について

PCの設定によって、インターネットバンキングへ移らない場合があります。

- (1)ナビダイヤル 0570 05 7500 (8:30~17:30)
- (2)**一般電話** 03 5977 7095 (8:30~17:30)

(3)WEBフォームhttps://shinsei-p.e-kanagawa.lg.jp/soudan/html/info/j-shitumon.html (原則24時間)

(4)FAX 03 - 5977 - 7096 (原則24時間)

(FAX送信票の雛型は、左上の「共同運営トップ」ボタンからリンクするサイトよりダウンロードできます。) (1)、(2)については、営業日(土日・祝日及び12月29日から1月3日までを除く平日)のみの受付とさせて いただきます。

(3)、(4)については、営業日外に到着したものについては、翌営業日にご回答いたします。

### 猟銃等講習会のことについて

### 神奈川県警察本部 生活安全部 生活安全総務課営業係

TEL:045-211-1212 内線 3034·3024

### その他のお問い合わせ

**ガンショップトーシン(東神興産株式会社)** TEL 046-228-3173 FAX 046-229-0908 e-mail:andou@gunshop-tohshin.com

# 電子申請手続きの流れ猟銃等講習会(経験者)申込み

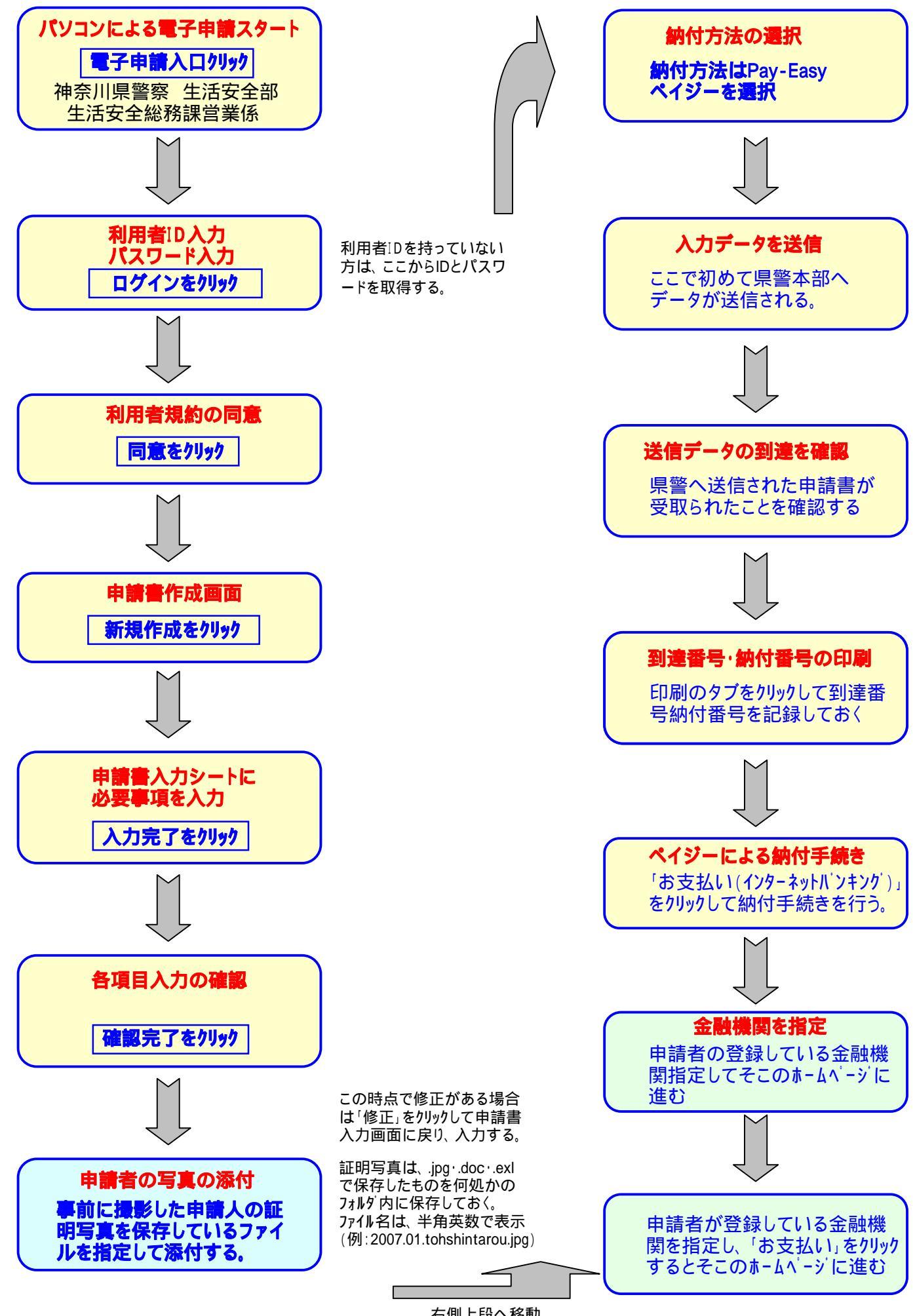

右側上段へ移動。

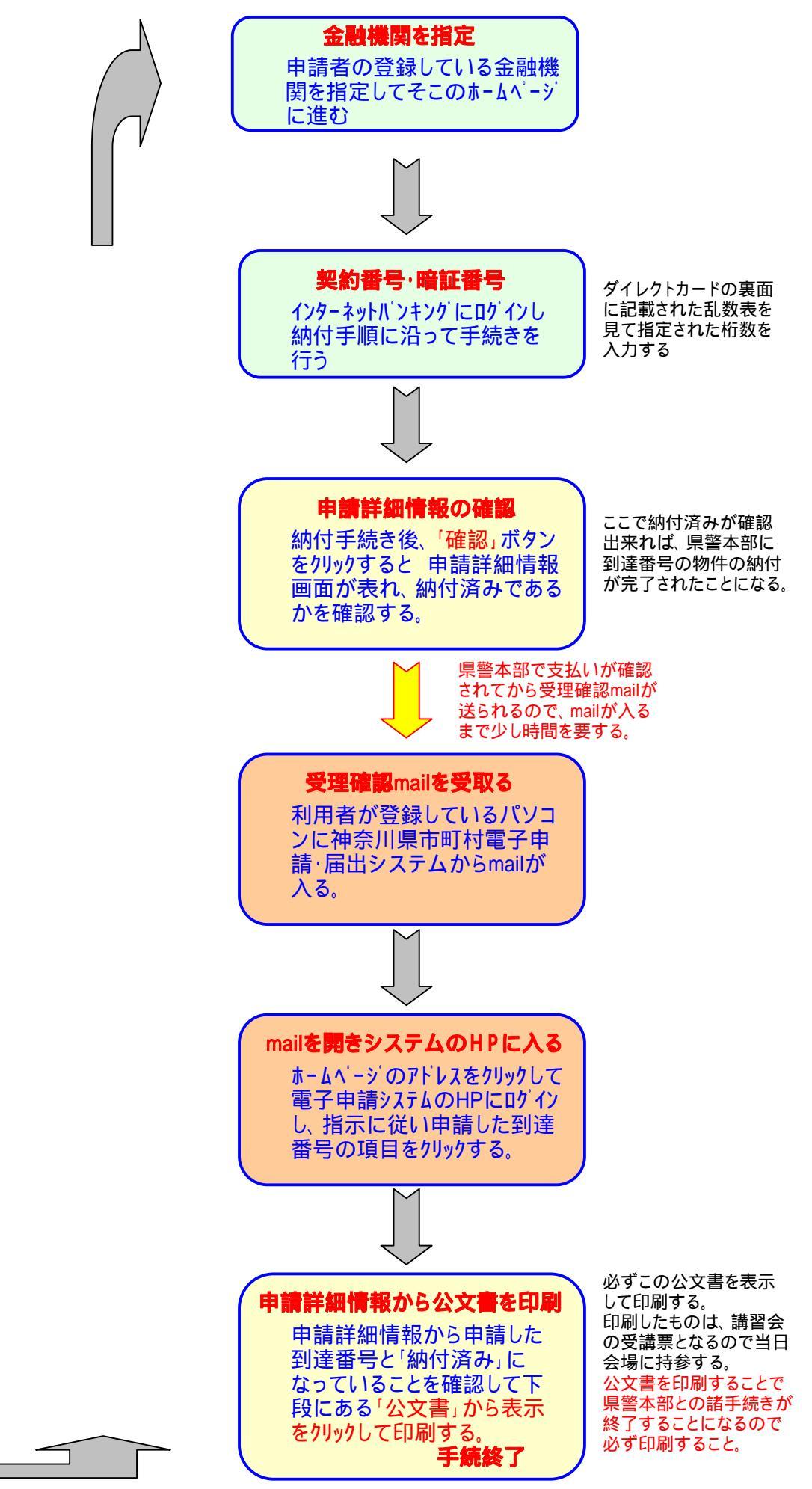

右側上段へ移動。

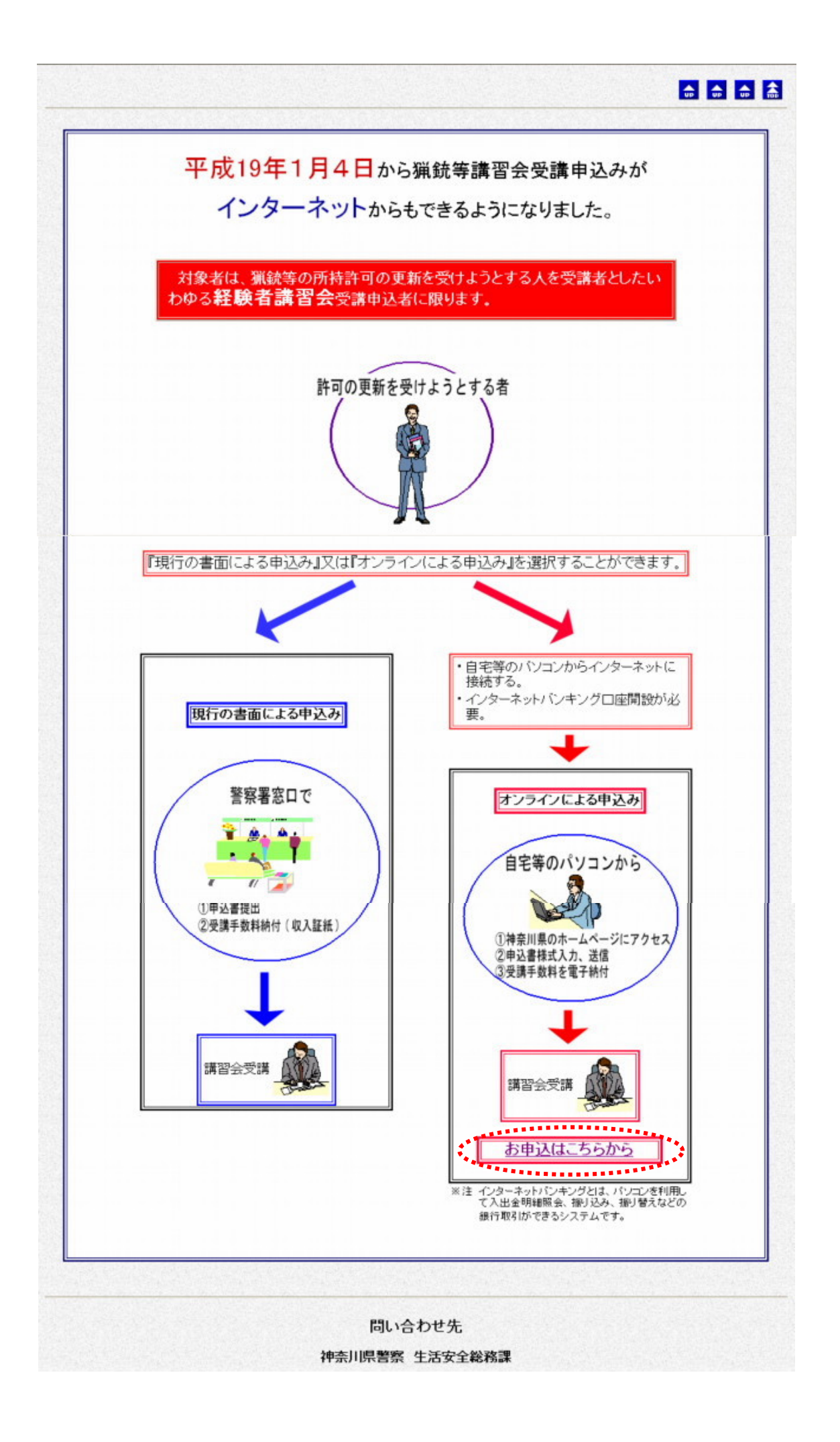

| 航寺講習会の支持 | 再中1人の 電子中調へ 第八・注意事項 してこの                                                                           |
|----------|----------------------------------------------------------------------------------------------------|
| 標要説明     | 該地刀剣類所持等取締法第5条の3第1項に基づき、同法7条の3第2項の規定による猟銃等の所持の許可の更新(3年に) 度)を受けようとするものを受請対象者とする講習会の受講申込みです。 → 脱違ページ |
| 手続方法     | 電子申請の際に手数料を納付していただくとともに、交付された公文書を所拘して講習会場に赴き、講習を受講することが必です。                                        |
| 受付窓口     | 神奈川県警察本部生活安全部生活安全総務課                                                                               |
| 間い合わせ先   | 所属名 : 神奈川県警察本部生活安全部生活安全総務課営業係<br>電話番号 : 045-211-1212 内線: 3034,3024<br>FAX番号 :<br>メールアドレス :         |
| 法令名      | <b>裁砲刀剣類所持等取</b> 繕法                                                                                |
| 備考       |                                                                                                    |
|          | 電子申請する(ご利用方法)                                                                                      |
|          | この手続は電子申請が可能です<br>電子用語                                                                             |
|          | 「電子申請入口」をクリックすると、                                                                                  |

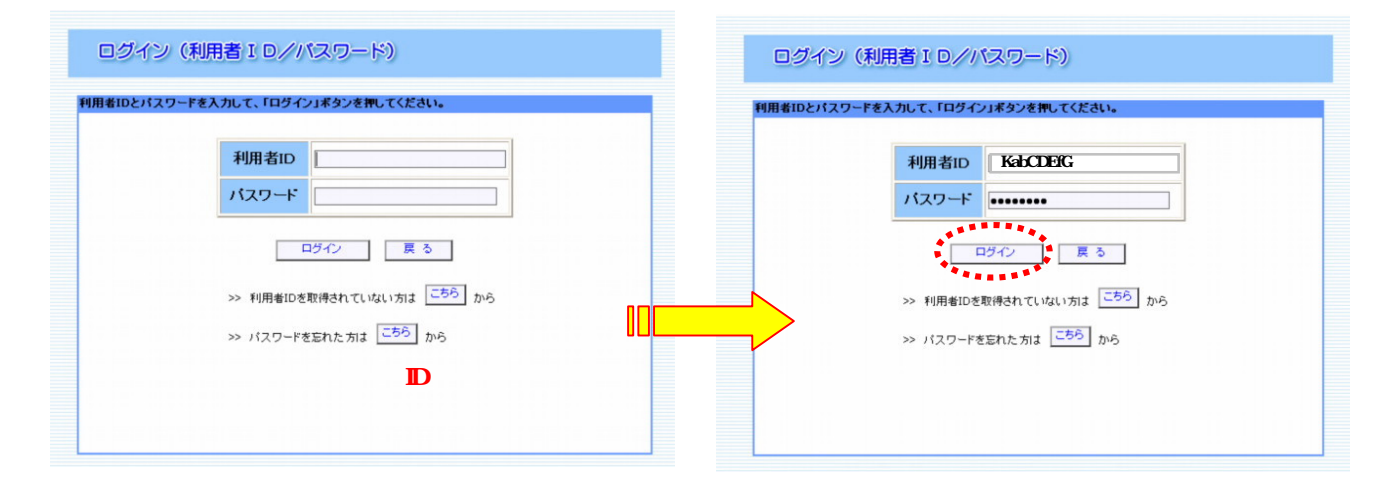

|  | 【利月 | 用規約】 |
|--|-----|------|
|--|-----|------|

| 神奈川県電子申請·                                                                                                    | ・届出システム利用規約                                                                                                    |                                                                                                    |                                            |  |
|----------------------------------------------------------------------------------------------------|----------------------------------------------------------------------------------------------------|----------------------------------------------------------------------------------------------------|--------------------------------------------|--|
| (日約)                                                                                                    |                                                                                                    | 以准日                                                                                                    | <b>平</b> 成18年7月3日                          |  |
| (日時)<br>第1条 本規約は、<br>「県」といいます。                                                                                                    | 神奈川県市町村電子申請・届出シスラ<br>)に申請・届出等の手続を行うため                                                                                                    | テム(以下「本システム」といいます。〉を利用し<br>に必要な事項について定めるものです。                                                                                                    | て、神奈川県(以下 🚽                                |  |
| <ul> <li>(用語の定義)</li> <li>第2条 本規約にま</li> <li>(1)電子甲语タ</li> <li>(3)利用者</li> <li>(4)利用者ID</li> <li>(5)パスワード</li> <li>(6)到速番号</li> <li>(7)確認番号</li> <li>ディを目的として、</li> <li>(8)電子納付</li> <li>(9)納付番号</li> <li>す。</li> </ul> | Sいて使用する用語の意義は、次の各<br>インターネットを利用して申請・届<br>本システムを利用して電子申請・<br>本システムのサービスを受ける個人<br>利用者が本システムを利用するため<br>利用者の電子申請を本システムが受<br>利用者の電子申請を本システムが受<br>インターネットバンキングまたはAT<br>電子納付が必要な電子申請を、本シ | 号のとおりとします。<br>2出等の手続を行うことをいいます。<br>を行う階に入力する事項(添付書類を含む。)をい<br>、法人又は団体をいいます。<br>に登録する識別符号をいいます。<br>・ 7 を目的として、利用者が管理する暗証符号をいい<br>け付けた際に発行する番号をいいます。<br>:ついて、到進番号を使用して申諸処理状況の照会そ<br>け付けた際に発行する暗証符号をいいます。<br>135等を利用して手駄料等を納付することをいいます。<br>7.テムが受け付け、納付金額が確定した際に発行す | います。<br>います。<br>をする際のセキュリ<br>。<br>こる番号をいいま |  |
| <ul><li>(10)納付確認番号</li><li>て、利用者が管理す</li></ul>                                                                                                    | 電子納付が必要な電子申諸について<br>する暗証符号をいいます。                                                                                                    | 、納付番号を使用して電子納付をする際のセキュリ                                                                                                    | /ティを目的とし ✓                                 |  |
|                                                                                                    | 同意する                                                                                                    | 同意しない                                                                                                    |                                            |  |

### 申請書作成画面が表れる

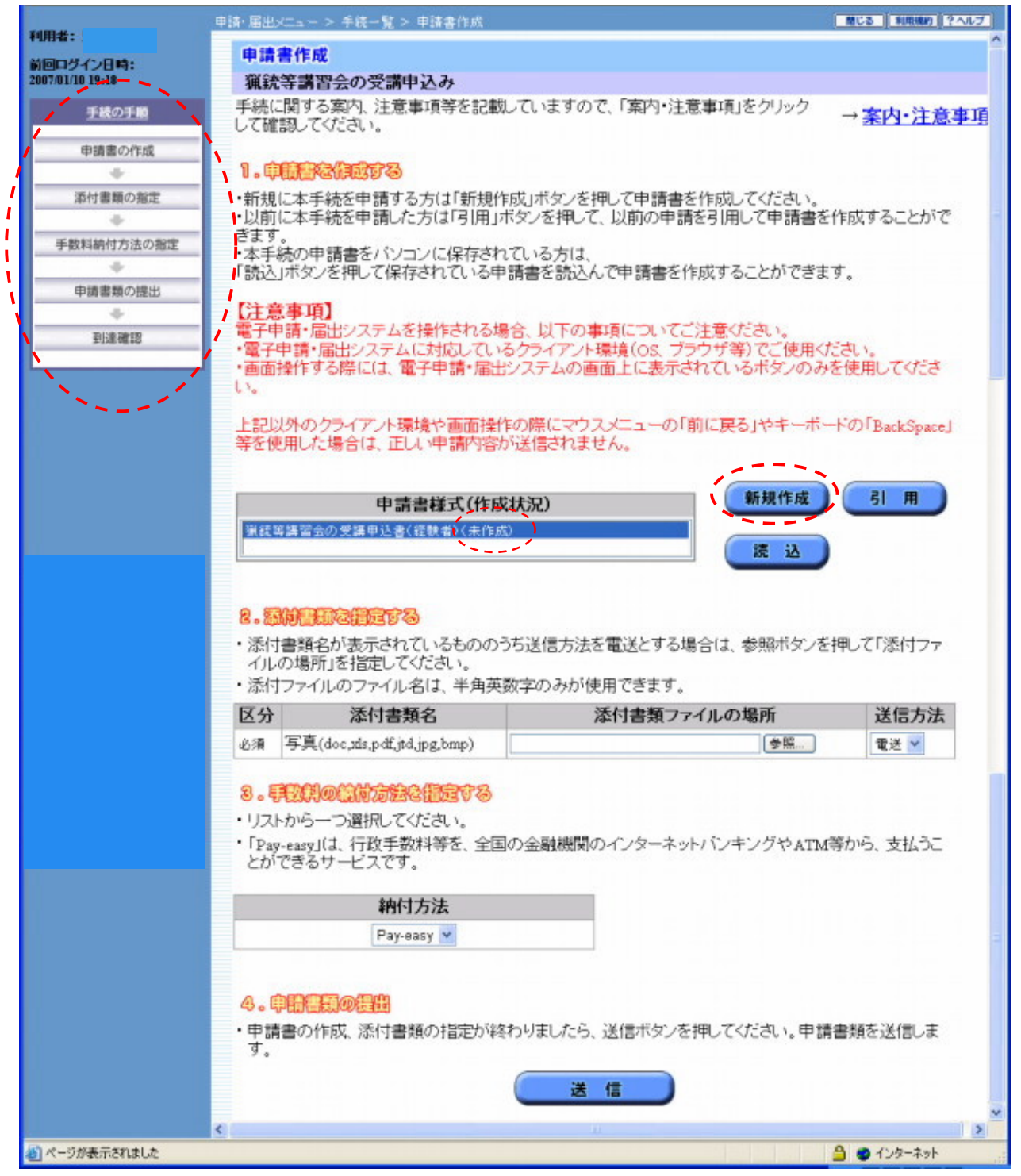

## 入力シートが表れ、必要事項を入力する

| 利用共一直油 大郎        | 申请·届出メニュー > 手続一覧 > 申請書作 | NCS NRMM 2017                                                                                                    |
|------------------|-------------------------|----------------------------------------------------------------------------------------------------|
| 前回ログイン日時:        | 猟                       | 統等講習受講申込書 (経験者)                                                                                                    |
| 2007/01/10 18:04 |                         |                                                                                                    |
| 手続の手順            | 届出年月日                   |                                                                                                    |
| 申請書の作成           | 【必須】 届出年月日【半角】          | 平成 🗸 19 年 1 月 10 日                                                                                                    |
| 添付書類の指定          | 申込者情報                   |                                                                                                    |
| +                | 【必須】申込者氏名               | 氏東神名太郎                                                                                                    |
| 手数料納付方法の指定       | 【必須】申込者氏名(フリガナ)         | 氏 トウシン 名 タロウ                                                                                                    |
| 申請書類の提出          | 【必須】本籍【全角】              | ※猟銃空気統所持許可証に記載されてるとおりに入力してください。                                                                                                    |
|                  | 都道府県名                   | 神奈川県 🗸                                                                                                    |
| 20146.06140      | 郡·市町村名<br>町名等           |                                                                                                    |
|                  | [必須] 住所 [全角]            | ※須紡空気統所特許可証に記載されてるとおりに入力してください。                                                                                                    |
| 手続きの流れ           | 都道府県名                   | 神奈川県 🖌                                                                                                    |
|                  | 郡・市町村名                  | 全角で入力                                                                                                    |
|                  |                         |                                                                                                    |
|                  | [必須] 電話番号性所             | 046-228-3173 - 半角でλ力                                                                                                    |
|                  | 【必須】職業【全角】              |                                                                                                    |
|                  | 【必須】性別                  | 男 🗸                                                                                                    |
|                  | 【必須】 生年月日               | 昭和 🖌 20 年 5 月 29 日                                                                                                    |
|                  | 【必須】所持続                 |                                                                                                    |
|                  | ライフル統                   | 「「」」「「」」「」」「」」「」」「」」「」」「」」「」」                                                                                                    |
|                  | 歓弾銃<br>空気統              | ものは「り」とす                                                                                                    |
|                  | 【任意】許可証番号               | 45270000001                                                                                                    |
|                  | 添付書類情報                  |                                                                                                    |
|                  | 【必須】写真撮影年月日             | 平成 🗸 19 年 11 月 19 日                                                                                                    |
|                  | 受講希望日等情報                |                                                                                                    |
|                  | 受請希望可能日表示 ※受講希          | 望日は、本日から1週間以降に実施される講習日を入力してください。                                                                                                    |
|                  | 【必須】第一希望日               | 平成 🖌 19 年 2 月 16 日 13 時 30 分                                                                                                    |
|                  | 【任意】第二希望日               |                                                                                                    |
|                  | 1.11息1 第二带望日            | <u> </u>                                                                                                    |
|                  | [众復] 所轄整座里              |                                                                                                    |
|                  |                         | About and the second second se |
|                  | 「入力完                    | そう」ボタンを押すと、確認画面が開きます。                                                                                                    |
|                  | 入力完                     | 7 保存せずに開じる 保存                                                                                                    |
| 4)<br>(1)        |                         |                                                                                                    |
|                  |                         |                                                                                                    |

入力完了をクリックすると、次頁の画面で入力を確認する

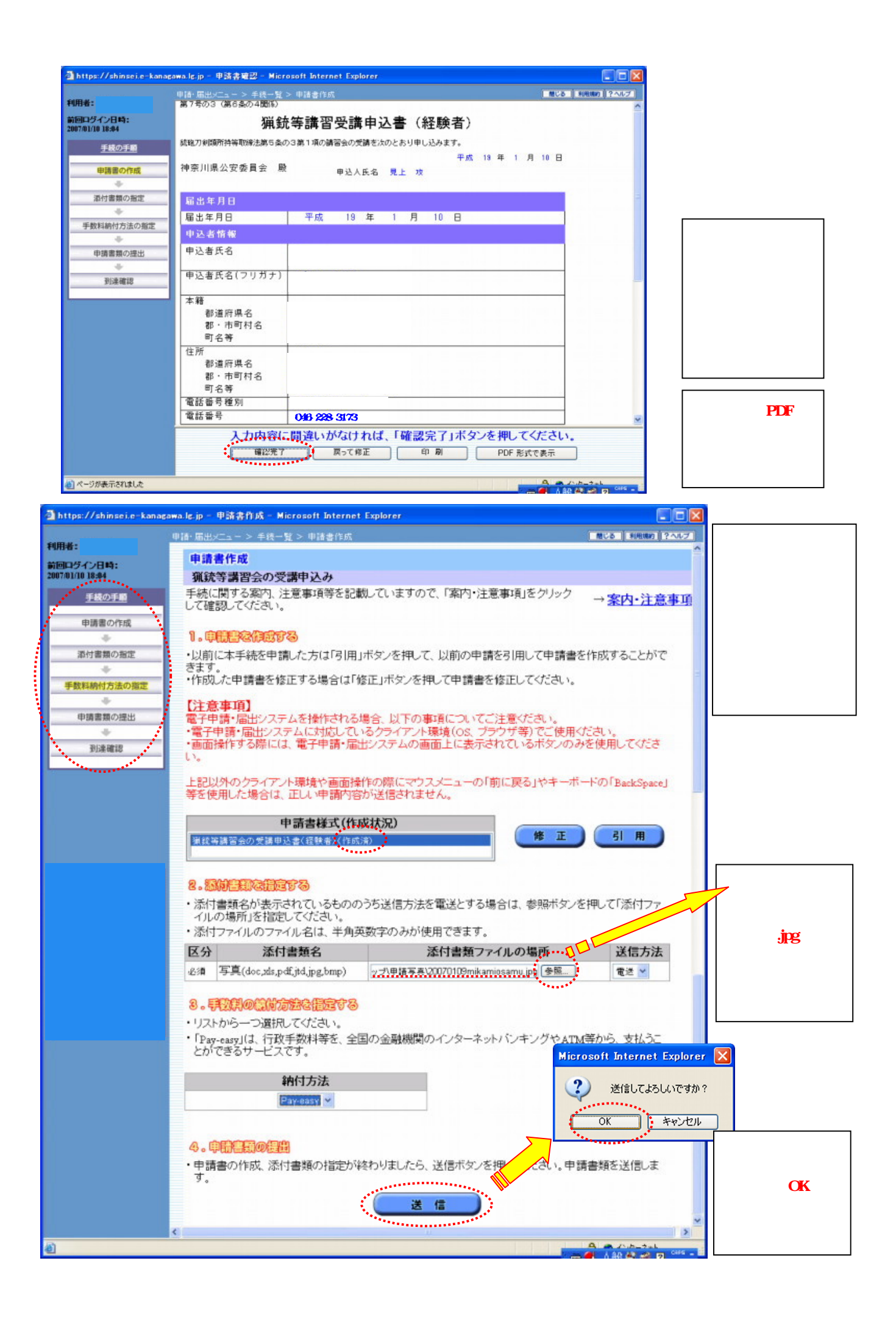

|                                                                                                    | 申請・届出メニューン                                                            | > 手統一覧 > 申請罰達                                                                                                    |                                                                                          | MCS FIRMO ?                                          |
|----------------------------------------------------------------------------------------------------|-----------------------------------------------------------------------|----------------------------------------------------------------------------------------------------|------------------------------------------------------------------------------------------|------------------------------------------------------|
| 目者:東神太郎                                                                                                    | Tel 14 74 10                                                          |                                                                                                    |                                                                                          |                                                      |
| 回ログイン日時:<br>7/01/10 18:04                                                                                                    | 以下の申請                                                                 | 書類が到達しました。                                                                                                    |                                                                                          |                                                      |
|                                                                                                    | ※到書業号<br>タンを押して、<br>い。                                                | は申請の処理状況を確認するなと、この<br>この画面を印刷するか、「写し」ボタンを                                                                                                    | り甲糖を開別するのに必<br>注押して保存するなどして                                                              | 悪となります。必ず「印刷しホ<br>番号を控えておいてくださ                       |
|                                                                                                    | 申請情報                                                                  |                                                                                                    | 納付情報(未納)                                                                                 | †)                                                   |
|                                                                                                    | 到達番号                                                                  | 14000107801310019545                                                                                                    | 納付方法                                                                                     | Pay-easy                                             |
|                                                                                                    | 手続名                                                                   | 猟銃等講習会の受講申込み                                                                                                    | 収納機関番号                                                                                   | 14000                                                |
| 手続の手順                                                                                                    | 処理状況                                                                  | 到達                                                                                                    | 納付区分                                                                                     | 301                                                  |
| 白细胞水浴成                                                                                                    | 到達日時                                                                  | 2007年01月10日19時45分                                                                                                    | 納付番号                                                                                     | 0701101945570109                                     |
|                                                                                                    |                                                                       |                                                                                                    | 納付確認番号                                                                                   | 157413                                               |
| 添付書類の指定                                                                                                    |                                                                       | 認し、この画面を                                                                                                    | 納付金額                                                                                     | 3000円                                                |
| 子教科的10万法の増正                                                                                                    |                                                                       |                                                                                                    | ATMでも約付情報<br>ます。(ATMでPay-                                                                | を利用してお支払いでき<br>easyが利用可能な金融機                         |
| 中請書類の提出                                                                                                    |                                                                       |                                                                                                    | ATMでも内白白白<br>ます。(ATMでPay-<br>関)。                                                         | を利用してお支払いでき<br>easyが利用可能な <u>金融機</u>                 |
| → (1) (2) (2) (2) (2) (2) (2) (2) (2) (2) (2                                                                                                    | 問い合わせ                                                                 | ·先情報<br>231-0002                                                                                                    | ATMでもわたけ構成<br>ます。(ATMでPay-<br>関)。                                                        | <del>を利用してお支払いでき</del><br>easyが利用可能な <u>金融機</u>      |
| 宇政科的リカ広の施正<br>申請書類の提出<br>到達確認                                                                                                    | 問い合わせ<br>郵便番号<br>県・市町村:                                               | <b>先情報</b> 231-0002 名 神奈川県                                                                                                    | ATMでも約1444<br>ます。(ATMでPay-<br>関)。                                                        | <del>を利用して行支払いでき</del><br>easyが利用可能な <u>金融機</u>      |
| 中請書類の提出<br>申請書類の提出<br>到達確認<br>・<br>・<br>・<br>・<br>・<br>・<br>・                                                                                                    | 問い合わせ<br>郵便番号<br>県・市町村:<br>組織                                         | <b>先情報</b><br>231-0002<br>名 神奈川県<br>神奈川県 警                                                                                                    | ATMでも内台内有中<br>ます。(ATMでPay-<br>関)。                                                        | を利用してお支払いでき<br>easyが利用可能な <u>金融機</u>                 |
| <ul> <li>宇誠和町1万法の施工</li> <li>申請書類の提出</li> <li>到達確認</li> <li>手続きの流れ</li> </ul>                                                                                                    | 問い合わせ<br>郵便番号<br>県・市町村:<br>組織<br>所在地                                  | 231-0002         名       神奈川県         神奈川県警       神奈川県                                                                                                    | ATMでも約分が構築<br>ます。(ATMでPay-<br>関)。<br>区海岸通2丁目4番                                           | を利用してお支払いでき<br>easyが利用可能な <u>金融機</u>                 |
| <ul> <li>中請書類の提出</li> <li>到達確認</li> <li>手続きの流れ</li> </ul>                                                                                                    | 問い合わせ<br>郵便番号<br>県・市町村:<br>組織<br>所在地<br>電話番号                          | 先情報         231-0002           名         神奈川県           神奈川県警         神奈川県横浜市中国           045-211-1212                                                                                   | ATMでも約1444<br>ます。(ATMでPay-<br>関)。                                                        | を利用してお支払いでき<br>easyが利用可能な <u>金融機</u>                 |
| 中請書類の提出<br>申請書類の提出<br>到達確認<br>F続きの流れ                                                                                                    | 問い合わせ<br>郵便番号<br>県・市町村:<br>組織<br>所在地<br>電話番号<br>メールアドL                | <ul> <li>先情報         <ul> <li>231-0002</li> <li>231-0002</li> <li>231-0002</li> <li>24</li> <li>神奈川県</li> <li>神奈川県</li> <li>神奈川県</li> <li>045-211-1212</li> </ul> </li> <li>ス</li> </ul> | ATMでも約件内有4<br>ます。(ATMでPay-<br>関)。<br>区海岸通2丁目4番                                           | を利用して行支払いでき<br>easyが利用可能な金融機                         |
| <ul> <li>単請書類の提出</li> <li></li> <li></li></ul> | 問い合わせ<br>郵便番号<br>県・市町村:<br>組織<br>所在話番号<br>メールアドレ<br>・手続の処理<br>き提出した申調 | 次情報     231-0002       名     神奈川県       神奈川県     神奈川県       神奈川県横浜市中[     045-211-1212       ノス     045-211-1212       ノス     111111111111111111111111111111111111                       | ATM Cも約月1月4年<br>ます。(ATM CPay-<br>関)。<br>三海岸通2丁目4番<br>ユー」の「申請後の状況!!<br>ポタンをクリックしてくださ<br>記 | を利用してわませいでき<br>easyが利用可能な金融機<br>得会はこちら」から確認がで<br>さい。 |

この時点では、未だ納付手続きがされていないので、納付情報のところには未納付と表示されている。

申請者のデータは、県警本部に届き、到達番号でデータを受け取ってもらったことになっている。 の「お支払い(インターネットバンキング)」をクリックすると、納付する金融機関のホームページに 飛び、インターネットバンキングの諸手続きを経て、神奈川県の電子申請ネットワークに手数料を 振り込むことができる。

インターネットバンキングを行うには、カードの契約番号とログインパスワード、カードの裏面に記載 されている乱数表を用意する。

| 🗿 https://shinsei.e-kanagawa   | a.le.jp - 全融模图選択 - Microsoft Internet Explorer                                 |         |
|--------------------------------|--------------------------------------------------------------------------------|---------|
| イッタークットバッキング                   | でたまれい司体た今頭嫌問の一覧                                                                | ^       |
| 178-495/174791                 | この文仏に可能な並載機関の一覧                                                                |         |
| 下記一覧から、金融機関を<br>お支払い後、「確認」ボタン? | 選択し、「お支払い」ボタンを押してください。(お支払い手続か出来ます。)<br>を押して、「申請詳細情報」両面で納付済みになっていることを確認してください。 |         |
|                                |                                                                                |         |
|                                | 金融機関名                                                                          |         |
| 0                              | 横浜銀行                                                                           |         |
| 0                              | スルガ銀行                                                                          |         |
| 0                              | 神奈川県信用農業協同組合連合会                                                                |         |
|                                | みず(ま銀行                                                                         |         |
| ۲                              | 三菱東京UFJ銀行                                                                      |         |
| 0                              | 三井住友銀行                                                                         |         |
| 0                              | りそな銀行                                                                          |         |
| 0                              | 群馬銀行                                                                           |         |
| 0                              | 北陸銀行                                                                           |         |
| 0                              | 静岡銀行                                                                           |         |
| 0                              | 東京都民銀行                                                                         |         |
| 0                              | 東日本銀行                                                                          |         |
| 0                              | 東京スター銀行                                                                        |         |
| 0                              | 八千代銀行                                                                          |         |
| 0                              | 横浜信用金庫                                                                         |         |
| 0                              | 三浦藤沢信用金庫                                                                       |         |
| 0                              | 湘南信用金庫                                                                         |         |
| 0                              | 川崎信用金庫                                                                         |         |
| 0                              | 平塚信用金庫                                                                         |         |
| 0                              | 中栄信用金庫                                                                         |         |
| 0                              | 中南信用金庫                                                                         |         |
| 0                              | さわやか信用金庫                                                                       |         |
| 0                              | 芝信用金庫                                                                          |         |
| 0                              | 世田谷信用金庫                                                                        |         |
| 0                              | 山梨信用金庫                                                                         |         |
| 0                              | 中央労働金庫                                                                         |         |
| 0                              | 横浜農業協同組合                                                                       |         |
| 0                              | 田奈農業協同組合                                                                       |         |
| 0                              | セレサ川崎農業協同組合                                                                    |         |
| 0                              | よこすか薬山農業協同組合                                                                   |         |
| 0                              | 三浦市農業協同組合                                                                      |         |
| 0                              | さがみ農業協同組合                                                                      |         |
| 0                              | 湘南農業協同組合                                                                       |         |
| 0                              | 伊勢原市農業協同組合                                                                     |         |
| 0                              | 秦野市農業協同組合                                                                      |         |
| 0                              | かながわ西湘農業協同組合                                                                   |         |
| 0                              | 厚木市農業協同組合                                                                      |         |
| 0                              | 県央愛川農業協同組合                                                                     | -       |
| 0                              | 相模原市農業協同組合                                                                     |         |
| 0                              | 津久井郡農業協同組合                                                                     |         |
| 0                              | 日本郵政公社                                                                         |         |
|                                | **************************************                                         |         |
|                                | (お支払)                                                                          | ~       |
| ページが表示されました                    |                                                                                | インターネット |

の「お支払い」をクリックすると、指定金融機関のホームページに飛んで、振込み手続きを することができる。パソコンの設定が悪い場合、ホームページに飛ばない場合がある。

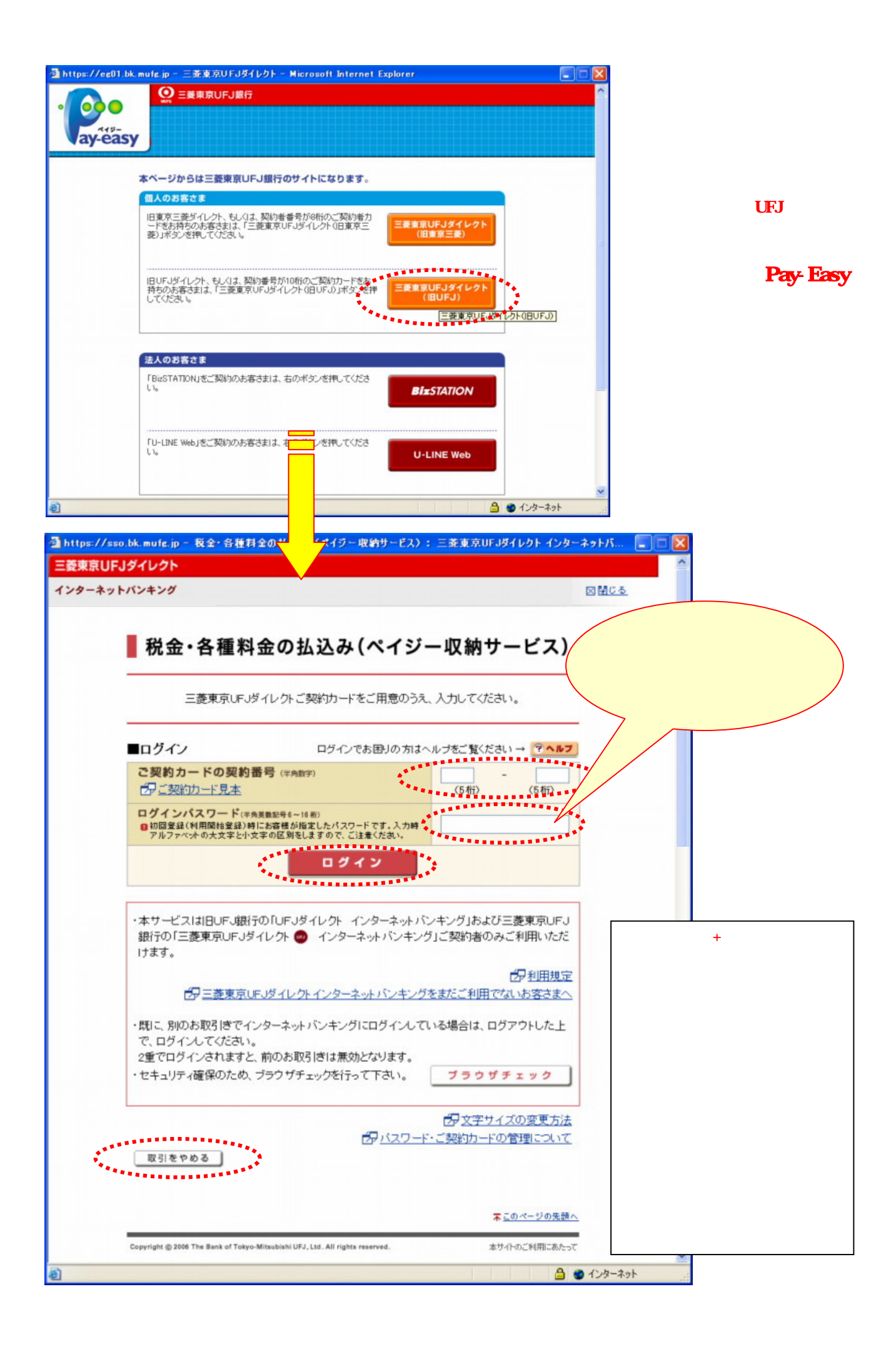

| 「確認」ホ                  | タンを押して、「申請語                          | 詳細情報」画面で納付済みにな<br>「確認をクリックすると<br>で納付済になってい<br>る。       | っていることを確認して。<br>申請書詳細画面<br>ることを確認す       | dian.                                                |
|------------------------|--------------------------------------|--------------------------------------------------------|------------------------------------------|------------------------------------------------------|
| https://shinsei.e-kana | acawa.lc.jp - 申請詳細1                  | 请報 – Microsoft Internet Explor                         | er.                                      |                                                      |
|                        | 申請・届出メニュー>                           | 申請状況一覧 > 申請詳細情報                                        |                                          | 単数表示 熱じる 利用用の                                        |
|                        | 申請詳細情報                               |                                                        |                                          |                                                      |
|                        | TERMINE                              |                                                        |                                          |                                                      |
| 申請取下げ                  | ステータス通知<br>メッセージ                     | <ul> <li>電子申請・届出システムに</li> <li>(届出)が到達しました。</li> </ul> | <sup>申請</sup> : 納付情報 (納<br>納付方法          | ]付済) ↓<br>Pav-easy                                   |
|                        | 申請情報                                 |                                                        | 収納機関番号                                   | 14000                                                |
|                        | 到達番号                                 | 14000107801310019545                                   | 納付区分                                     | 301                                                  |
|                        | 手続名                                  | 猟銃等講習会の受講申込み                                           | み 納付番号                                   | 0701101945570109                                     |
|                        | 処理状況                                 | 到達                                                     | 納付確認番号                                   | 157413                                               |
|                        | 提出先組織                                | 神奈川県警                                                  | 納付金額                                     | 3000円                                                |
|                        | 到達日時                                 | 2007年01月10日19時45分                                      | あ支払い(                                    | (インターネットバンキング)                                       |
|                        | 申請書の内容を                              | 確認するには、「表示」ボタンを                                        | 用してください。                                 | Rifkで不可用しての支払いでざ<br>Pay-easyが利用可能な <u>金融機</u><br>関)。 |
|                        | 添付書類の内容<br>してください。<br>提出方法が電送<br>ます。 | !<br>客を確認するには、添付書類名#<br>きで状況が提出済のものに限り、                | がのリンクを選択<br>の<br>内容確認ができす<br>完           | D画面で、納付されたことを<br>る。指定金融機関への納付<br>了したこととなる。           |
| 甲請状況一覧へ                | 添付書類                                 | 名称<br><u>写真</u><br>(20070109mikamiosamu.jpg:           | <ul><li>裡出方法 状況</li><li>電送 提出済</li></ul> |                                                      |

申請したものを取り下げしたい場合は、「申請取り下げ」をクリックして手続きを行う。 納付前にこの画面から、取り下げを行うことは可能。納付後の処理が可能かは不明。

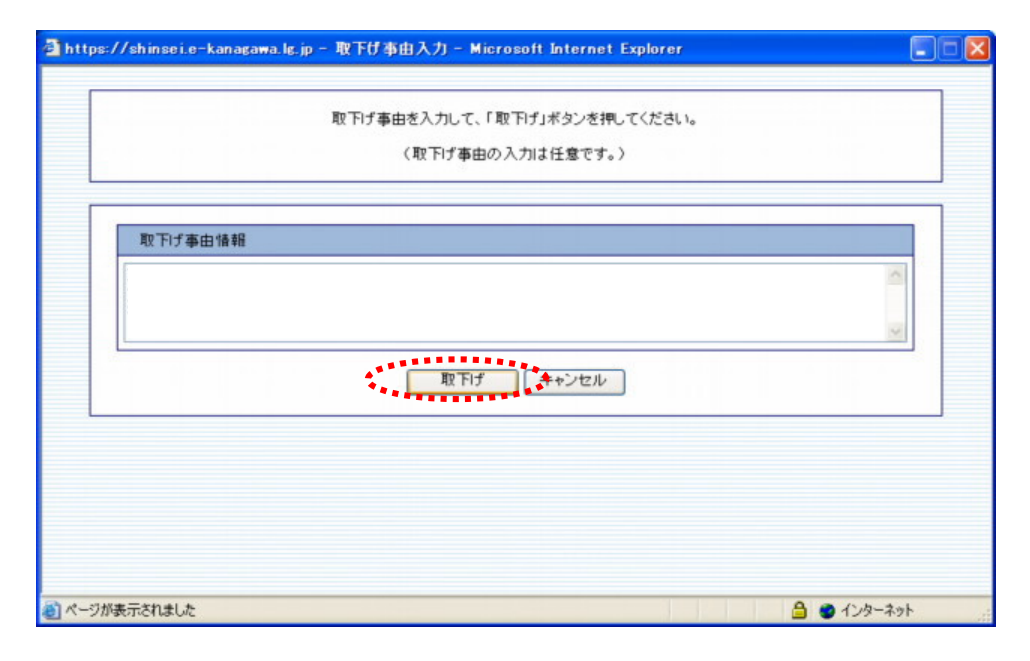

前頁の「申請詳細情報」画面で納付済を確認できれば、この情報が県警本部に送信され、以下のようなMail が、利用者の登録パソコンに送信されるのでその指示に沿って操作を行い、「公文書」を印刷することで県警 本部の受付作業が終了することになる。

そして、印刷したものを講習会の受講者が会場に持参する。

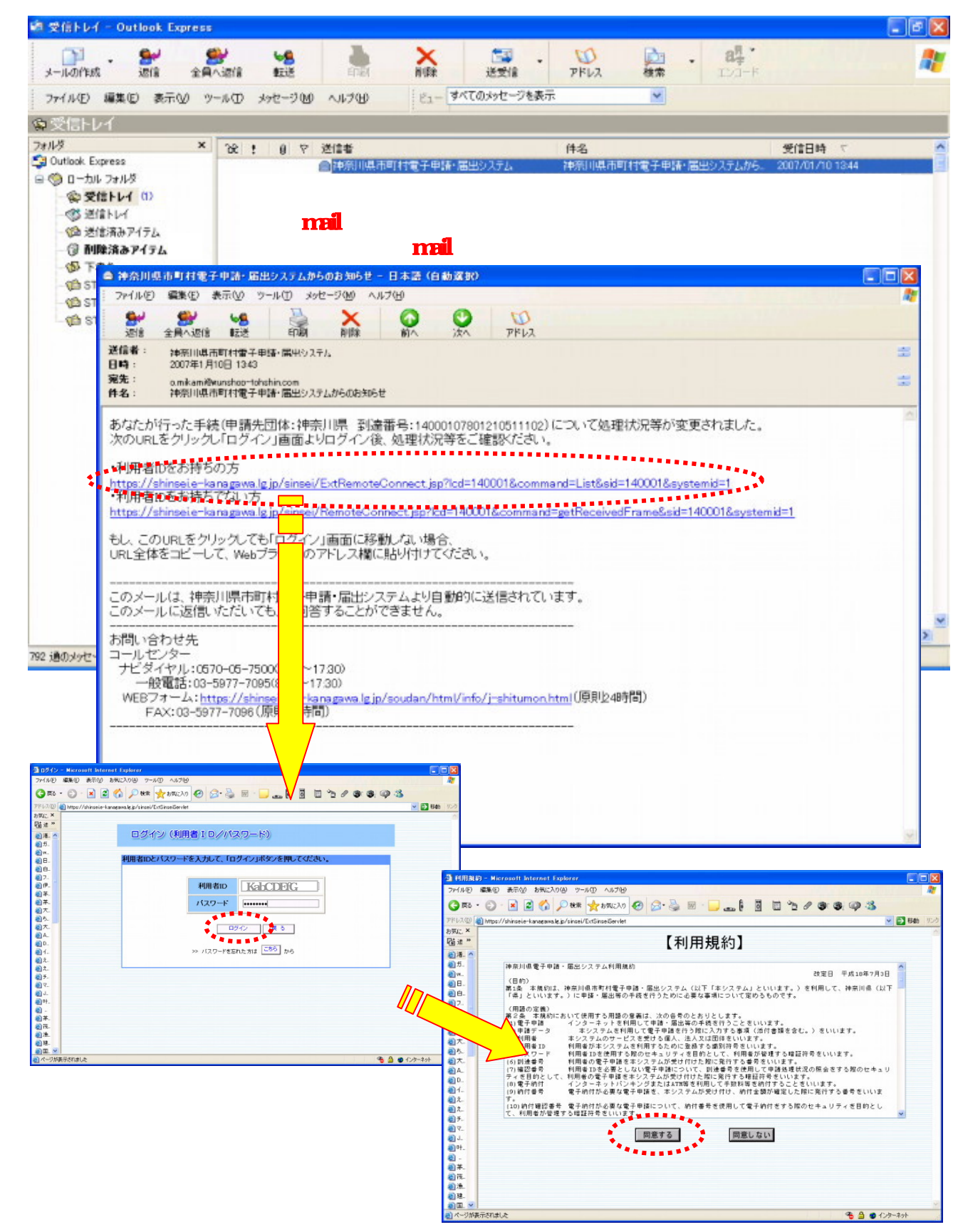

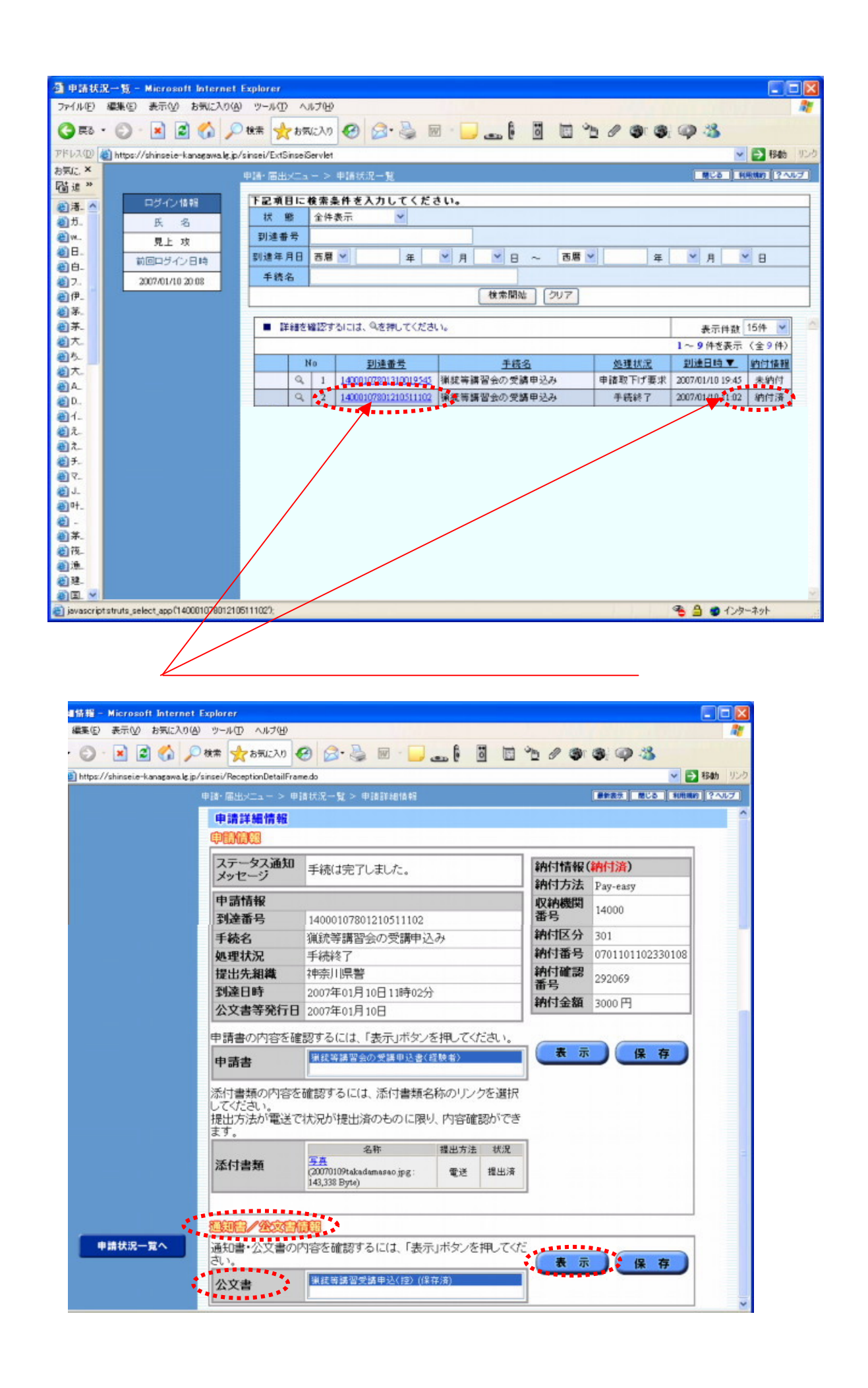

ţ